# SCALANCE W 双客户端功能应用快速入门

SCALANCE W Dual Client Function Getting Started

**Getting Started** 

Edition 2011 年 2 月

摘要本文介绍了 SCALANCE W 双客户端功能的应用和配置。

关键词 SCALANCE W、双客户端、工业特性

Key Words SCALANCE W、Dual Client、I-Feature

目 录

| SCALANCE W 双客户端功能应用快速入门 | 1 |
|-------------------------|---|
| 1 概述                    | 4 |
| 2 组态及参数设置               | 5 |
| 2. 1 硬件列表               | 5 |
| 2. 2 配置AP               | 6 |
| 2.3 配置客户端               | 8 |
| 3检查状态1                  | 1 |

### 1 概述

无线通讯的应用越来越广泛。西门子SCALANCE W系列产品用于工业无线局域网,具 有安全、可靠、耐用的特点。针对工业应用的特殊要求,西门子为SCALANCE W开发了许 多特殊的工业特性,双客户端功能(Dual Client)即是其中之一。双客户端主要应用在要求 有较高数据吞吐量和非常短的移交时间的场合。本文介绍SCALANCE W工业特性中双客户 端功能(Dual Client)的使用。更多工业特性的应用可参考: <u>SCALANCE W工业特性使用</u> 指南。

双客户端功能的应用如图1所示。在图1中,连接至WLAN的PC1通过交换机(Switch1) 与两个客户端(Client1和Client2)同时连接而不是像通常的配置只与其中一个客户端连接。 两个客户端运行于Dual Client 模式,并分别与AP1和AP2通过无线连接。在通信过程中,两 个客户端扮演不同角色,分别叫做"活动客户端(Active Client)"与"备份客户端(Stand-by Client)"。活动客户端与它所连接的AP之间进行正常的数据交换,它们之间的连接叫做活动 连接。备份客户端一直在扫描无线区域并与传输质量最好的AP建立连接,但并不与它所连接 的AP进行客户数据的传输,它们之间的连接叫做备份连接。备份客户端同时还接收活动连接 的通信质量信息。当备份客户端与其所连接AP的通信质量好于活动客户端与其所连AP的通 信质量时,备份客户端和活动客户端的角色在几毫秒内转换,先前的备份客户端开始数据通 信成为活动客户端,而先前的活动客户端开始扫描无线区域中的AP成为备份客户端。

在双客端的应用中,两个客户端必须存在并通过以太网互相连接起来,但并不要求两个 客户端是相同类型。AP 数量可以只有一个,也可以是多个。

双客户端功能不能与其它工业特性(如 iPCF、iQos、iHop、iPCF-MC 等)同时使用。 已连接双客户端模式客户端的 AP 仍可以连接其它标准客户端。

双客户端机制是西门子开发的,所以要求应用中涉及到的客户端和 AP 都要支持该机制。双客户端功能适用于下列产品,并要求固件版本应为 V4.3.37 及以上:

- SCALANCE W78x-xRR
- SCALANCE W747-1RR
- SCALANCE W747-1

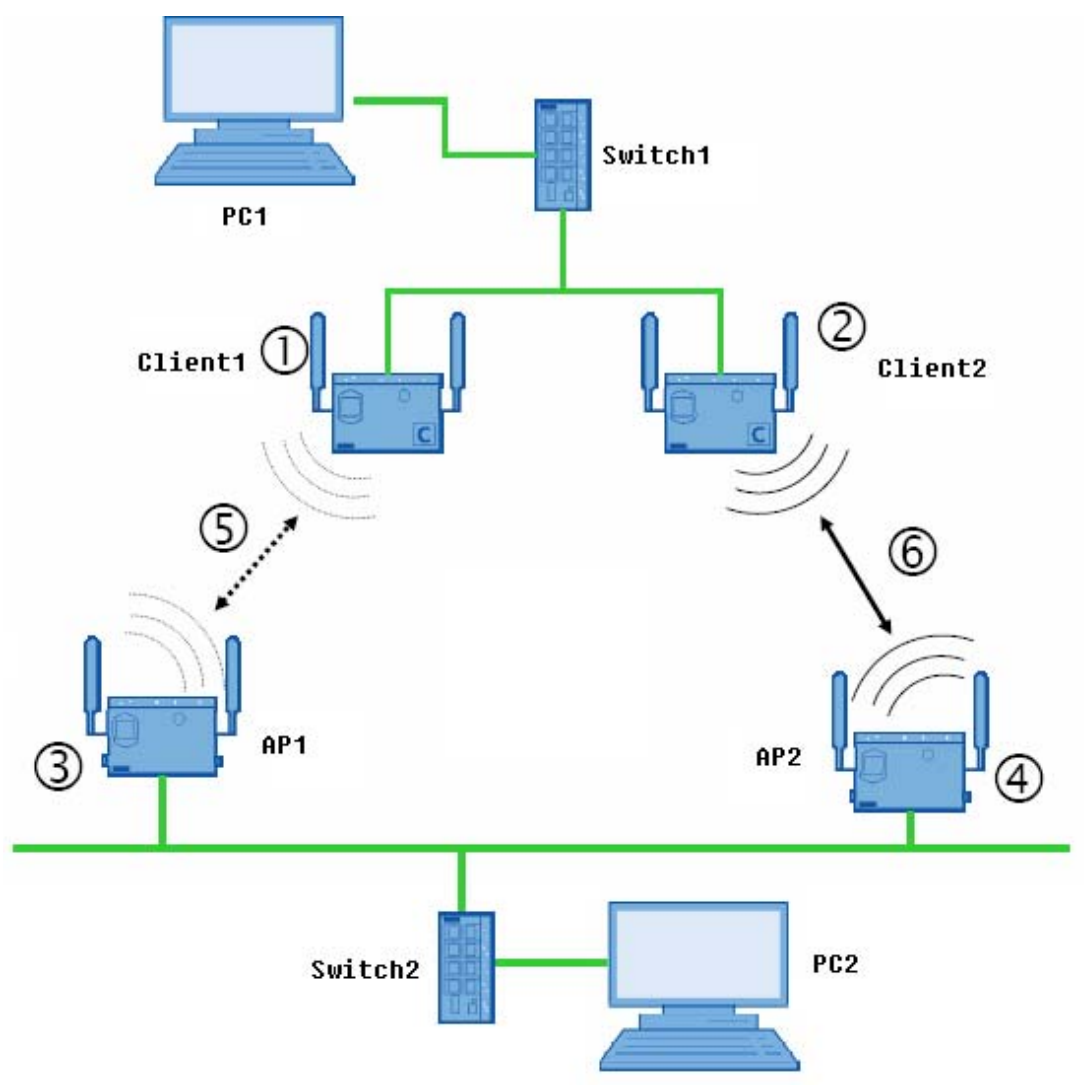

图 1. 双客户机功能(Dual Client)的应用

### 2 组态及参数设置

2. 1 硬件列表

下面演示的例子采用图 1 中的网络结构,用来说明双客户端功能的组态,例子中使用的 无线产品如表 1 所示。

| 编号      | 产品名称              | 订货号                | 固件版本   | 备注     |
|---------|-------------------|--------------------|--------|--------|
| AP1     | SCALANCE W788-2RR | 6GK5788-2AA60-6AA0 | V4.4.7 | 只用一个接口 |
| AP2     | SCALANCE W788-2RR | 6GK5788-2AA60-6AA0 | V4.4.7 | 只用一个接口 |
| Client1 | SCALANCE W788-1RR | 6GK5788-1AA60-6AA0 | V4.4.7 | 作客户端用  |
| Client2 | SCALANCE W747-1RR | 6GK5747-1AA60-6AA0 | V4.4.7 |        |
|         |                   | 表 1.无线产品列表         |        |        |

IA&DT&BT Service & Support

关于SCALANCE W的一般配置,建议参考<u>SCALANCE W网络管理使用指南</u>。

#### 2.2 配置 AP

AP 的配置没有特殊的要求,如图 2 将 AP1 配置为 AP 模式,选择国家并命名。

|                                                                       |                                                                                                    | SCALANCE W788-2RR<br>Dual Access Point<br>AP1 |
|-----------------------------------------------------------------------|----------------------------------------------------------------------------------------------------|-----------------------------------------------|
| W788-288                                                              | Outbarn lafe and the                                                                                                    | *                                             |
|                                                                       | System information                                                                                                    |                                               |
| e <u>Sγstem</u>                                                       |                                                                                                    |                                               |
| ☐ Interfaces Ethernet ♥ ☐ WLAN1                                       | Device mode: Access Point 🗸                                                                                                    |                                               |
| ⊞ <u>WLAN2</u><br>⊞ <u>≘</u> <u>Security</u>                          | Country code: CHINA                                                                                                    | <u>~</u>                                      |
| ⊕ <u>Bridge</u><br>⊕ <u>Filters</u><br>⊕ _ I-Features                 | The device <i>may not</i> be certified for use in countries denoted by<br>Siemens corporate support web site for more information | y a 'k' character, please check the<br>h.     |
| ■ Information                                                         | System up time: 0 days, 1:23:42 (k                                                                                                | ir:min:sec)                                   |
|                                                                       | System name: AP1                                                                                                    |                                               |
|                                                                       | System location: Not set                                                                                                    |                                               |
|                                                                       | 图 2.配置 AP1                                                                                                    |                                               |
| 然后使能无线排                                                               | 妾口,定义 SSID,并设置信道,如图 3 所示                                                                                                    | 0                                             |
| -                                                                     |                                                                                                    | SCALANCE W788-2RR<br>Dual Access Point<br>AP1 |
| W788-2RR                                                              | Wireless Interface 1 Properties                                                                                                   |                                               |
| ₽' <u>— Wizards</u><br>₽ <u>— Sγstem</u><br>₽ <del>]</del> Interfaces | Enable interface: 🛛 🗹                                                                                                    |                                               |
| Ethernet                                                              | MAC address: 00-0E-8C-D3-1F-E0                                                                                                    |                                               |
|                                                                       | Speed: 54 Mbits                                                                                                    |                                               |
| ⊞ <u>⊟ Securitγ</u><br>⊞ <mark>⊡</mark> Bridge                        | Channel: 165 (5825MHz)                                                                                                    |                                               |
|                                                                       | SSID: AP1                                                                                                    |                                               |
|                                                                       | Wireless mode: 5 GHz 54 Mbps (802.11a)                                                                                            | <b>~</b>                                      |
|                                                                       | Outdoor AP mode:                                                                                                    |                                               |
|                                                                       | Auto channel select: 🔲                                                                                                    |                                               |
|                                                                       | Radio channel: 165 (5825MHz)                                                                                                    | <b>~</b>                                      |
|                                                                       | Virtual AP count: 0                                                                                                    | *                                             |
|                                                                       | 图 3.配置 AP1                                                                                                    |                                               |

IA&DT&BT Service & Support

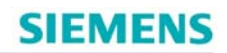

按同样的方法配置 AP2, 如图 4 和图 5 所示。

|                                                                                                    |                                                  |                                         | SCA                                                                | LANCE W788-2RR<br>Dual Access Point |
|----------------------------------------------------------------------------------------------------|--------------------------------------------------|-----------------------------------------|--------------------------------------------------------------------|-------------------------------------|
| ₩7 <u>88-2RR</u>                                                                                                    | System Information                               |                                         |                                                                    | 7                                   |
| <ul> <li>♥ <u>Wizards</u></li> <li>♥ System</li> <li>♥ Interfaces</li> <li>● Ethernet</li> <li>♥ ● WLAN1</li> </ul> | Device mode:                                     |                                         | Access Point 💌                                                     |                                     |
|                                                                                                    | Country code:                                    |                                         | CHINA                                                              | ~                                   |
| <ul> <li>■ <u>Bridge</u></li> <li>■ <u>Filters</u></li> <li>■ <u>Filters</u></li> </ul>                             | The device <i>may not</i> b<br>Siemens corporate | e certified for use i<br>support web si | n countries denoted by a 'ઋ' character<br>te for more information. | , please check the                  |
|                                                                                                    | System up time                                   | e:                                      | 0 days, 1:24:27 (hr:min:sec)                                       | 1                                   |
|                                                                                                    | System name:                                     |                                         | AP2                                                                |                                     |
|                                                                                                    | System location                                  | n:                                      | Not set                                                            |                                     |
|                                                                                                    | -                                                |                                         |                                                                    |                                     |
| _                                                                                                    | <u> </u>                                         | 针4. 配置 AI                               | P2                                                                 |                                     |
|                                                                                                    |                                                  |                                         | SCAL<br>D                                                          | ANCE W788-2RR<br>ual Access Point   |
|                                                                                                    |                                                  |                                         |                                                                    | AP2                                 |
| 10 W788-2RR                                                                                                    | Wireless Interface 1                             | Properties                              |                                                                    |                                     |
| ≌° <u>⊒ wizards</u><br>⊡ <u>⊇ Sγstem</u>                                                                            | Enable interface:                                | <b>V</b>                                |                                                                    |                                     |
| ⊡ 🔄 Interfaces                                                                                                    |                                                  |                                         |                                                                    |                                     |
| Ethernet Ethernet WLAN1                                                                                             | MAC address:                                     | 00-0E-8C-D3-1                           | F-50                                                               |                                     |
|                                                                                                    | Speed:                                           | 54 Mbits                                |                                                                    |                                     |
| ≌' <b>⊡</b> <u>Securitγ</u><br>⊡ ⊟ Bridαe                                                                           | Channel:                                         | 165 (5825MHz)                           | )                                                                  |                                     |
| ⊕ <u>= Filters</u>                                                                                                  | SSID:                                            | AP2                                     |                                                                    |                                     |
| ≝ ' <b></b> <u>I-Features</u><br>⊕ ' <b></b> Information                                                            | Wireless mode:                                   | 5 GHz 54 Mbp                            | s (802.11a) 🗸 🗸                                                    |                                     |
|                                                                                                    | Outdoor AP mode:                                 |                                         |                                                                    |                                     |
|                                                                                                    | Auto channel select:                             |                                         |                                                                    |                                     |
|                                                                                                    | Radio channel:                                   | 149 (5745MHz                            | )                                                                  |                                     |
| l                                                                                                    | Virtual AP count.                                | 0                                       |                                                                    |                                     |
|                                                                                                    | Permitted channels:                              | 149 153 157                             | 161 165                                                            |                                     |
| _                                                                                                    |                                                  |                                         |                                                                    |                                     |

图 5. 配置 AP2

2.3 配置客户端

| 将 SCALANCE W788-1RR 设置为客尸端模式,设置 | ��国豕代码并命名,如图 <b>6</b> 所示: |
|---------------------------------|---------------------------|
|---------------------------------|---------------------------|

|                                                                                                    |                                                                                                    | SCALANCE W788-1RR<br>Ethernet Client Module<br>Client  |
|----------------------------------------------------------------------------------------------------|----------------------------------------------------------------------------------------------------|--------------------------------------------------------|
| 🖼 <u>W788-1RR</u>                                                                                                    | System Information                                                                                 |                                                        |
|                                                                                                    |                                                                                                    |                                                        |
| <ul> <li>■ System</li> <li>■ Interfaces</li> <li>■ Security</li> <li>■ Bridge</li> </ul>                                           | Device mode:                                                                                       | Client                                                 |
|                                                                                                    | Country code:<br>The device <i>may not</i> be certified for use<br>Siemens corporate support web a | CHINA                                                  |
|                                                                                                    | System up time:<br>System name:                                                                    | 0 days, 1:23:12 (hr:min:sec)<br>Client1                |
|                                                                                                    | System location:                                                                                   | Not set                                                |
|                                                                                                    | 图 6. 配置客户站                                                                                         | 端 Client1                                              |
| 使能无线接口,设                                                                                                    | 设置为基础架构模式,如图7                                                                                      | 7所示:                                                   |
|                                                                                                    |                                                                                                    | SCALANCE W788-1RR<br>Ethernet Client Module<br>Client1 |
| W788-1RR                                                                                                    | Wireless Interface Properties                                                                      |                                                        |
| ≌™⊒ <u>vvizards</u><br>⊕⊂⊒ <u>Sγstem</u><br>⊑⊂⊆] <u>Interfaces</u>                                                                 | Enable interface:                                                                                  |                                                        |
| Ethernet                                                                                                    | MAC address:                                                                                       | 00-0E-8C-A0-D6-90                                      |
| Advanced                                                                                                    | Speed:                                                                                             | 54 Mbits                                               |
| SSID List                                                                                                    | Channel:                                                                                           | 165 (5825MHz)                                          |
| Advanced G<br>Constrainty<br>Constrainty<br>Constraints<br>Advanced G<br>Advanced G<br>Security<br>Bridge<br>Dridge<br>Information | ⊙<br>Infrastructure<br>Wireless mode:                                                              | Ad-hoc<br>5 GHz 54 Mbps (802.11a)                      |
|                                                                                                    | Outdoor Client mode:                                                                               |                                                        |
|                                                                                                    | Radio channel:                                                                                     | 149 (5745MHz)                                          |
|                                                                                                    | MAC mode:                                                                                          | Layer 2 Tunnel                                         |
|                                                                                                    |                                                                                                    |                                                        |

图 7. 配置客户端 Client1

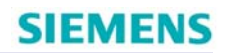

#### 设置所要关联 AP 的 SSID, 如图 8 所示:

|                                                      |                      |           | SCALANCE W788-1RR<br>Ethernet Client Module<br>Clientt |  |  |
|------------------------------------------------------|----------------------|-----------|--------------------------------------------------------|--|--|
| שיא <u>w788-1RR</u>                                  | SSID List            |           |                                                        |  |  |
| 🕀 🧰 <u>Wizards</u>                                   | Connect to ANY SSID: |           |                                                        |  |  |
| Ψ' <u>III</u> <u>Sγstem</u><br>⊡-⊡ Interfaces        |                      |           |                                                        |  |  |
| Ethernet                                             |                      | Del Value |                                                        |  |  |
|                                                      | SSID 1               | AP1       |                                                        |  |  |
| Advanced<br>SSID List                                | Add new SSID         |           |                                                        |  |  |
| Advanced G                                           |                      |           |                                                        |  |  |
| 🗉 🧰 Security                                         |                      |           |                                                        |  |  |
| 图 8. 配置客户端 Client1                                   |                      |           |                                                        |  |  |
| 在 I-Features 菜单下,选择 Dual Client 页面,使能双客户端模式。如图 9 所示: |                      |           |                                                        |  |  |

|                        |                      | SCALANCE W788-1RR<br>Ethernet Client Module<br>Client |
|------------------------|----------------------|-------------------------------------------------------|
| 101 W788-1RR           | Dual Client Settings |                                                       |
| 🖽 🧰 <u>Wizards</u>     |                      |                                                       |
| 🗄 🧰 <u>Sγstem</u>      | Dual Client enabled: |                                                       |
| 🕂 🧰 Interfaces         |                      |                                                       |
| 🗄 🧰 <u>Securitγ</u>    | Mada                 | 2X Single Dedie                                       |
| 🗉 🧰 <u>Bridge</u>      | INIOUE.              | IZA Siligle Radio                                     |
| 🖹 🚭 I-Features         |                      |                                                       |
| -B iPCF                | Status:              | Paired with 00-0E-8C-A2-49-52                         |
| —È iPCF-MC             |                      |                                                       |
| 🗈 <u>ihop</u>          |                      |                                                       |
| 🛄 📄 <u>Dual Client</u> |                      |                                                       |
|                        |                      |                                                       |

#### 图 9. 配置客户端 Client1

按同样的方法配置 Client2,如图 10、图 11、图 12、图 13 所示。

|                                                         |                                                                                | SCALANCE W747-1RR<br>Ethernet Client Module<br>Client2                                                 |  |
|---------------------------------------------------------|--------------------------------------------------------------------------------|----------------------------------------------------------------------------------------------------|--|
| 🖼 <u>W747-1RR</u>                                       | System Information                                                             |                                                                                                    |  |
| <sup> </sup>                                            |                                                                                |                                                                                                    |  |
| ≞' <u>⊫</u> Interfaces<br>⊡'⊡ Security                  |                                                                                |                                                                                                    |  |
| ⊕ <u>Bridge</u>                                         | Country code:                                                                  | CHINA                                                                                                  |  |
|                                                         | The device <i>may not</i> be certified for us<br>Siemens corporate support web | e in countries denoted by a ' <del>x</del> ' character, please check the<br>site for more information. |  |
|                                                         | System up time:                                                                | 0 days, 1:28:01 (hr:min:sec)                                                                           |  |
|                                                         | System name:                                                                   | Client2                                                                                                |  |
|                                                         | System location:                                                               | Not set                                                                                                |  |
|                                                         | 图 10. 配置客户:                                                                    | 端 Client2                                                                                              |  |
|                                                         |                                                                                | SCALANCE W747-1RR<br>Ethernet Client Module<br>Client2                                                 |  |
| W747-1RR                                                | Wireless Interface Properties                                                  |                                                                                                    |  |
| ≌' <u>⊟</u> <u>Sγstem</u><br>⊡: <del>⊂</del> Interfaces | Enable interface:                                                              |                                                                                                    |  |
| Ethernet                                                |                                                                                |                                                                                                    |  |
|                                                         | MAC address:                                                                   | 00-0E-8C-A2-49-52                                                                                      |  |
| <u>■</u> <u>Advanced</u>                                | Speed:                                                                         | 54 Mbits                                                                                               |  |
| Advanced G                                              | Channel:                                                                       | 149 (5745MHz)                                                                                          |  |
| E 💼 <u>Securitγ</u>                                     |                                                                                |                                                                                                    |  |
| ⊞' <u>⊟</u> <u>Bridge</u><br>⊡⊡ I-Features              | Infractructure                                                                 | O Ad bas                                                                                               |  |
| Information                                             |                                                                                |                                                                                                    |  |
| 🗄 🧰 <u>Wizards</u>                                      | wireless mode.                                                                 |                                                                                                    |  |
|                                                         | Outdoor Client mode:                                                           |                                                                                                    |  |
|                                                         | Radio channel:                                                                 | 149 (5745MHz)                                                                                          |  |
|                                                         | MAC mode:                                                                      | Layer 2 Tunnel 👻                                                                                       |  |
|                                                         | Connected to AP with MAC:                                                      | 00-0E-8C-D3-1F-50                                                                                      |  |
|                                                         | Connected to AP with SSID:                                                     | AP2                                                                                                    |  |
|                                                         | Connected to AP with channels                                                  | 149                                                                                                    |  |

图 11. 配置客户端 Client2

|                                                             |                      |               | SCALANCE W747-1RR<br>Ethernet Client Module<br>Client2 |
|-------------------------------------------------------------|----------------------|---------------|--------------------------------------------------------|
| 🐨 <u>W747-1RR</u>                                           | SSID List            |               |                                                        |
| <sup>⊕</sup> <u>⊡ Sγstem</u><br>⊟ <u>⇔ Interfaces</u>       | Connect to ANY SSID: |               |                                                        |
|                                                             |                      | Del Value     |                                                        |
| Advanced                                                    | SSID 1               | AP2           |                                                        |
| Advanced G                                                  | Add new SSID         |               |                                                        |
| ÷ •                                                         | 图 <b>12.</b> 配置客户    | 端 Client2     |                                                        |
| -                                                           |                      |               | SCALANCE W747-1RR<br>Ethernet Client Module<br>Client2 |
| ₩747-1RR                                                    | Dual Client Settings |               | -                                                      |
| € <u>Sγstem</u><br>€ <u>Interfaces</u><br>€ <u>Securitγ</u> | Dual Client enabled: | V             | ]                                                      |
|                                                             | Mode:                | 2X Single Ri  | adio                                                   |
|                                                             | Status:              | Paired with ( | 00-0E-8C-A0-D6-90                                      |

图 13. 配置客户端 Client2

至此,完成配置。

### 3 检查状态

当设置完成连接好后,可以在客户端的Dual Client页面中看到双客户端模式状态,如图 9、图 13所示。在无线接口配置页面,可以看到MAC Mode自动被设为Layer2Tunnel, Radio channel不可选,如图 7、图 11所示。

在客户端的 Available WLAN 页面可以看到当前可连接的 AP 状态,如图 14、图 15 所示,其中一个为 Active,另一个为 Standby.

| •                                       |                       |                 | SCALANC<br>Ethernet Cli  | E W788-1RR<br>ent Module<br>Client1 |
|-----------------------------------------|-----------------------|-----------------|--------------------------|-------------------------------------|
| 100 W788-1RR                            | List of Access Points |                 | Unit dBm                 | Update 🗖                            |
| ⊕ <mark>⊡</mark> <u>Wizards</u>         | MAC Address           | Signal Sec Ch.  | State                    | SSID                                |
| ⊞ <u>⊡ Sγstem</u><br>⊞ ⊡ Interfaces     | 00-0E-8C-D3-1F-50     | -30 dBm - 149 A | Pisup AP2                |                                     |
|                                         | 00-0E-8C-D3-1E-E0     | -50 dBm - 165 A | Piconn Sthy AP1          |                                     |
|                                         |                       |                 | a conn. Orby 74 1        |                                     |
| ⊞ <mark>⊡ I-Features</mark>             |                       |                 |                          |                                     |
| 🗄 🔄 Information                         |                       |                 |                          |                                     |
| 🕒 🕒 Log Table                           |                       |                 |                          |                                     |
| Auth Log                                |                       |                 |                          |                                     |
| Versions                                |                       |                 |                          |                                     |
| Available VVLAN                         |                       |                 |                          |                                     |
|                                         | 图 14. Clie            | nt1的AP列表        |                          |                                     |
|                                         |                       |                 | SCALANCI<br>Ethernet Cli | E W747-1RR<br>ent Module<br>Client2 |
| 101 W747-1RR                            | List of Access Points |                 | Unit dBm                 | Update 🔲                            |
| <sup>⊞</sup> <mark>≣ </mark> Sγstem     | MAC Address           | Signal Sec Ch   | State                    | SSID                                |
| 🕀 🧰 Interfaces                          | 00-0E-8C-D3-1E-50     | -32 dBm - 149 A | Piconn Acty AP2          |                                     |
| ⊞ <mark>Securitγ</mark><br>⊞            |                       | 52 dBin 140 /   |                          |                                     |
| Eriage                                  |                       |                 |                          |                                     |
| □ · · · · · · · · · · · · · · · · · · · |                       |                 |                          |                                     |
| Log Table                               |                       |                 |                          |                                     |
| Auth Log                                |                       |                 |                          |                                     |
| ersions                                 |                       |                 |                          |                                     |
|                                         |                       |                 |                          |                                     |

### 图 15. Client2 的 AP 列表

在 AP 的 Client list 页面中,也可以看到连接状态,其中一个为 Active,另一个为 Standby,如图 16、图 17 所示。

|                                                                                       |         |                   |              |       | SCALANO<br>Dual J | E W788-2RR<br>Access Point<br>AP1 |
|---------------------------------------------------------------------------------------|---------|-------------------|--------------|-------|-------------------|-----------------------------------|
| 101 W788-2RR                                                                          | Associa | ted Stations (1)  |              | l     | Jnit dBm          | Update 🔲                          |
| 🕀 🧰 <u>Wizards</u>                                                                    | Түре    | MAC address       | If# Signal   | Age   | Sec Ch.           | State                             |
| <ul> <li><u>System</u></li> <li><u>Interfaces</u></li> <li><u>Security</u></li> </ul> | DC-L2T  | 00-0E-8C-A0-D6-90 | 1 -51 dBm    | ı <1s | - 165             | Standby                           |
|                                                                                       |         |                   |              |       |                   |                                   |
| □ <u>Information</u><br>□ □ □ <u>Log Table</u>                                        |         |                   |              |       |                   |                                   |
| <u>E</u> i <u>Auth Log</u><br><u>Ei Versions</u><br><b>■</b> Clients list             |         |                   |              |       |                   |                                   |
| Ethornat                                                                              |         | 图 16. AP1 的容      | R户端列表        |       |                   |                                   |
| -                                                                                     |         |                   |              |       | SCALANC<br>Dual A | E W788-2RR<br>ccess Point<br>AP2  |
| 100 W788-2RR                                                                          | Associa | ted Stations (1)  |              | U     | nit dBm           | Update 🗖                          |
| ⊞ <mark>⊡ Wizards</mark><br>⊞ ⊂ Suctors                                               | Туре    | MAC address       | ∶lf# ¦Signal | Age   | Sec Ch.           | State                             |
| ⊕ <u>⊡ Interfaces</u>                                                                 | DC-L2T  | 00-0E-8C-A2-49-52 | 1 -30 dBm    | <1s   | - 149             | Active                            |
| ≇⁺ <u>⊂ii Securitγ</u><br>⊞⁺ <u>⊂ii Bridge</u>                                        |         |                   |              |       |                   |                                   |
| <sup>⊕</sup> <u>— Filters</u><br>⊕ — Festures                                         |         |                   |              |       |                   |                                   |
| □ <u>Information</u>                                                                  |         |                   |              |       |                   |                                   |
| 🖹 <u>Log Table</u><br>🖹 Auth Log                                                      |         |                   |              |       |                   |                                   |
| Versions                                                                              |         |                   |              |       |                   |                                   |
| Ethernet                                                                              |         |                   |              |       |                   |                                   |

图 17. AP2 的客户端列表

如果您对该文档有任何建议,请将您的宝贵建议提交至<u>下载中心留言板</u>。 该文档的文档编号: **A0519** 

### 附录一推荐网址

#### 通信/网络

西门子(中国)有限公司 工业自动化与驱动技术与楼宇科技集团 客户服务与支持中心 网站首页:<u>www.4008104288.com.cn</u> 通信/网络**下载中心:** <u>http://www.ad.siemens.com.cn/download/DocList.aspx?TypeId=0&CatFirst=12</u> 通信/网络 全球技术资源: <u>http://support.automation.siemens.com/CN/view/zh/10805868/130000</u> "找答案"Net版区:<u>http://www.ad.siemens.com.cn/service/answer/category.asp?cid=1031</u>

#### 注意事项

应用示例与所示电路、设备及任何可能结果没有必然联系,并不完全相关。应用示例不表示 客户的具体解决方案。它们仅对典型应用提供支持。用户负责确保所述产品的正确使用。这 些应用示例不能免除用户在确保安全、专业使用、安装、操作和维护设备方面的责任。当使 用这些应用示例时,应意识到西门子不对在所述责任条款范围之外的任何损坏/索赔承担责 任。我们保留随时修改这些应用示例的权利,恕不另行通知。如果这些应用示例与其它西门 子出版物(例如,目录)给出的建议不同,则以其它文档的内容为准。

#### 声明

我们已核对过本手册的内容与所描述的硬件和软件相符。由于差错难以完全避免,我们不能 保证完全一致。我们会经常对手册中的数据进行检查,并在后续的版本中进行必要的更正。 欢迎您提出宝贵意见。

#### 版权©西门子(中国)有限公司 2001-2011 版权保留

复制、传播或者使用该文件或文件内容必须经过权利人书面明确同意。侵权者将承担权利人的全部损失。权利人保留一切权利,包括复制、发行,以及改编、汇编的权利。

西门子(中国)有限公司